# 【利用者用】大気球シンポジウム・研究会 操作マニュアル

## 【目次】

| 1. | シンポジウム申込みから原稿提出までの流れ・・                          | 2  |
|----|-------------------------------------------------|----|
| 2. | ログイン方法について                                      | 4  |
| З. | 新規ユーザの登録方法 ・・・・・・・・・・・・・・・・・・・・・・・・・・・・・・・・・・・・ | 5  |
| 4. | マイページTOP画面について ・・・・・・                           | 8  |
| 5. | シンポジウム・研究会申込み方法 ・・・・・・・                         | 10 |
| 6. | 原稿提出の方法                                         | 11 |
| 7. | 申込み後、及び原稿提出後の修正方法 ・・・                           | 13 |

### 1. シンポジウム申込みから原稿提出までの流れ

### シンポジウム・研究会への申込みから原稿提出する流れは以下の2通りございます。

#### (1)シンポジウム開催前に原稿提出する流れの場合

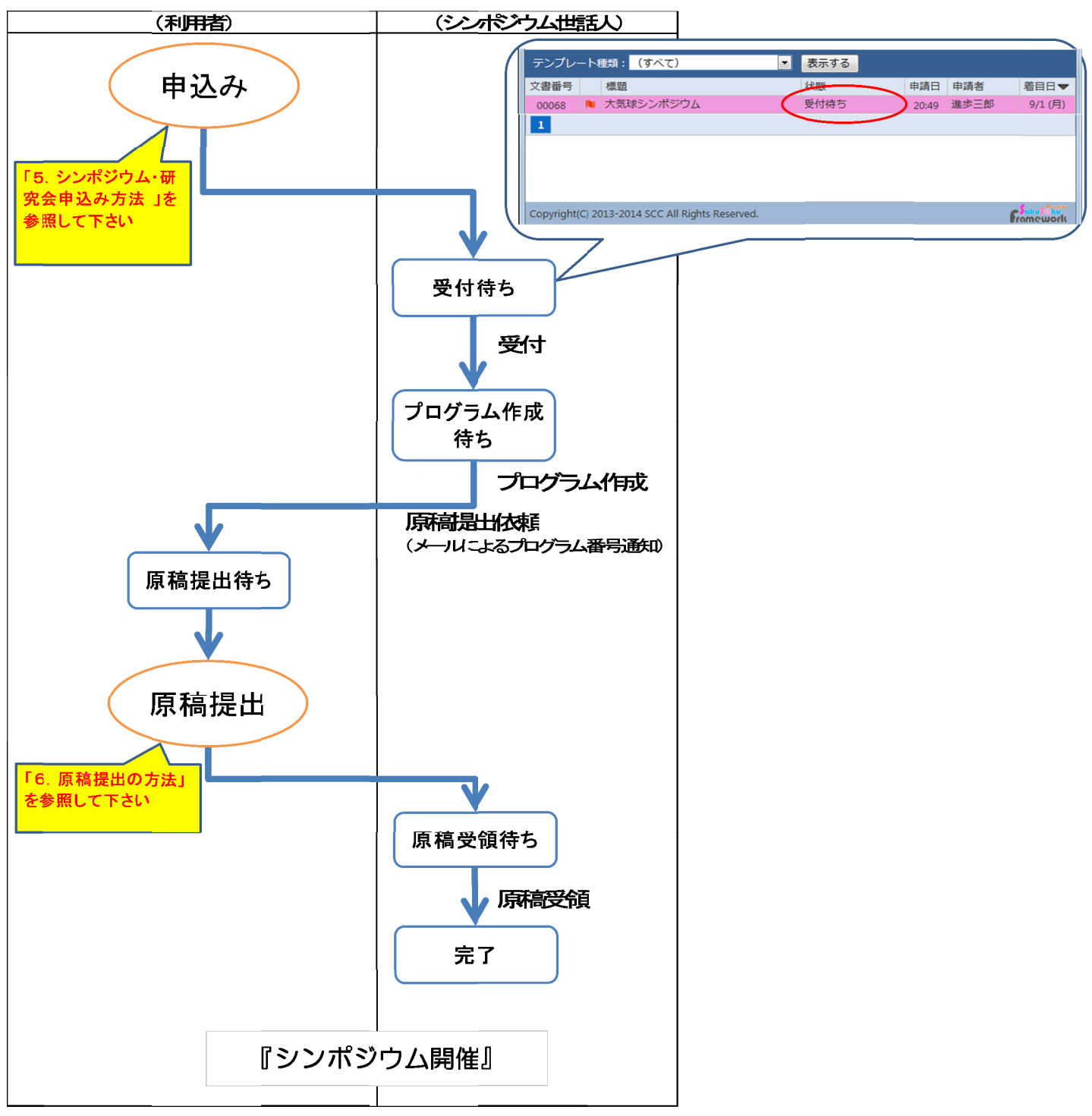

#### (2) シンポジウム開催後に原稿提出する流れ

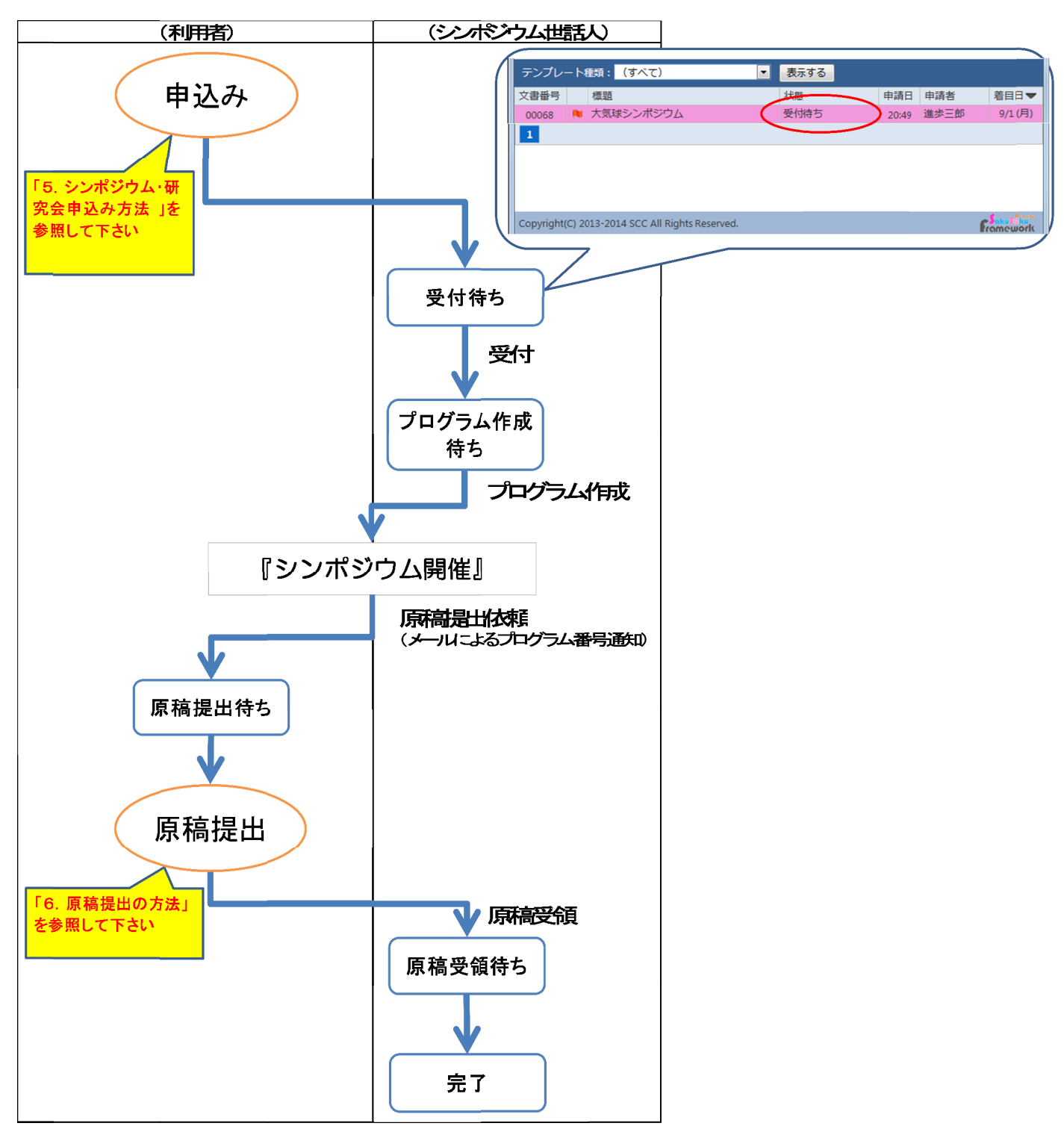

### 2. ログイン方法について

### URL: https://www.sset.jp/ISAS\_sympo/

| メメA シンポジウムシス                                    | ታሪ                                                 |  |
|-------------------------------------------------|----------------------------------------------------|--|
|                                                 | ① ログイン       ユーザロ       パスワード       パスワードを入力してください |  |
|                                                 |                                                    |  |
| Copyright(C) 2013-2014 SCC All Rights Reserved. |                                                    |  |

### ① マイページへのログイン

ユーザIDとご自身で設定したパスワードを入力の上、ログインボタンをクリックして ください。

### ② ユーザ ID をお持ちでない方

ログインボタン下にある「<u>ユーザ登録はこちら」を</u>クリックし、ユーザ登録を実施してくだ さい。 ※登録方法は「3.新規ユーザ登録の方法」をご覧ください。

### ③ ユーザ ID やパスワードが分からなくなった場合

ログインボタン下にある「ユーザ | D/パスワードを忘れた方はこちら」をクリックし、 説明書きに従ってユーザ | D、パスワードをご確認ください。 ※詳細は「3.1.ユーザ | D/パスワードの確認方法」をご覧ください。

### ログイン画面の「ユーザ登録はこちら」から新規ユーザの登録を行います。

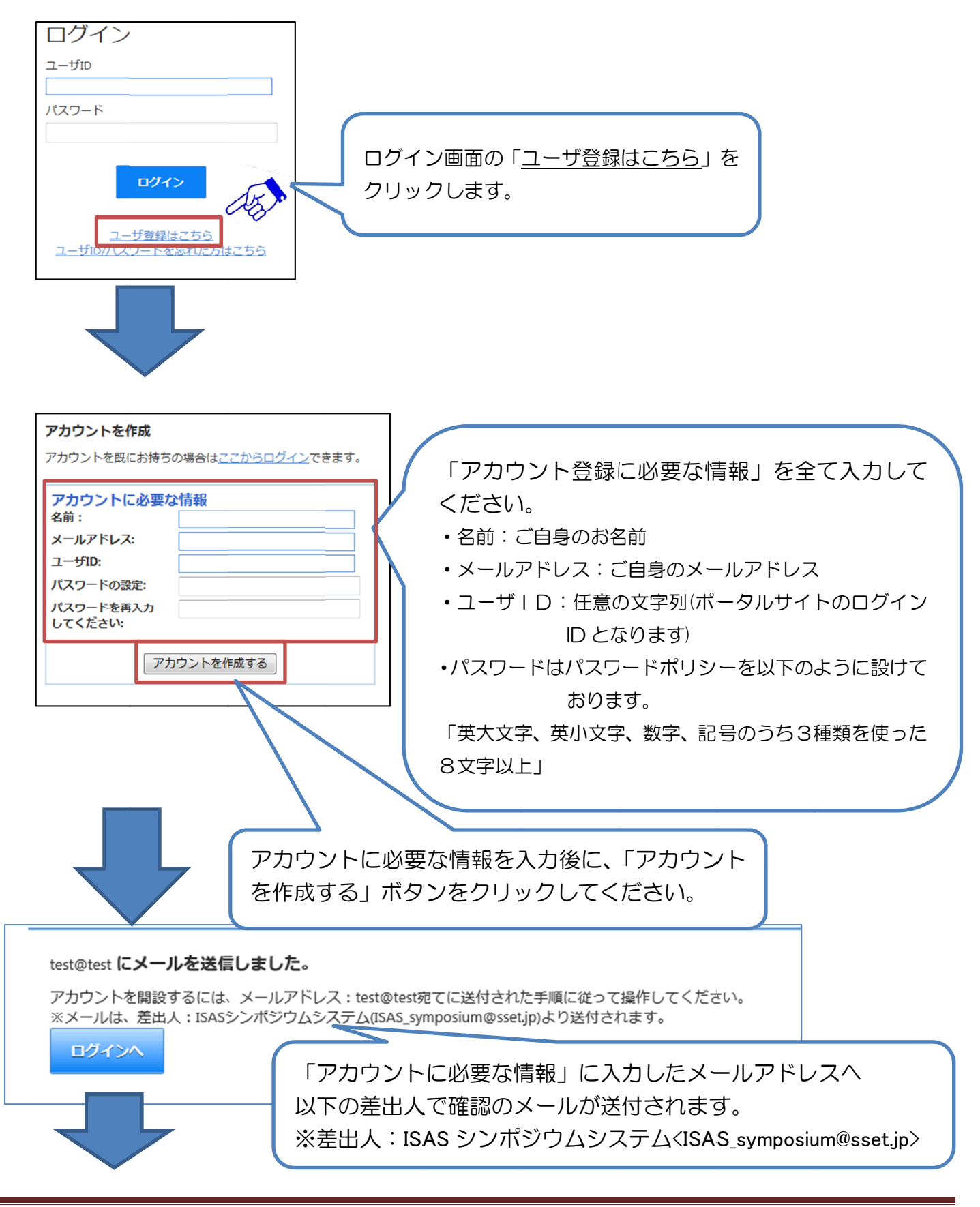

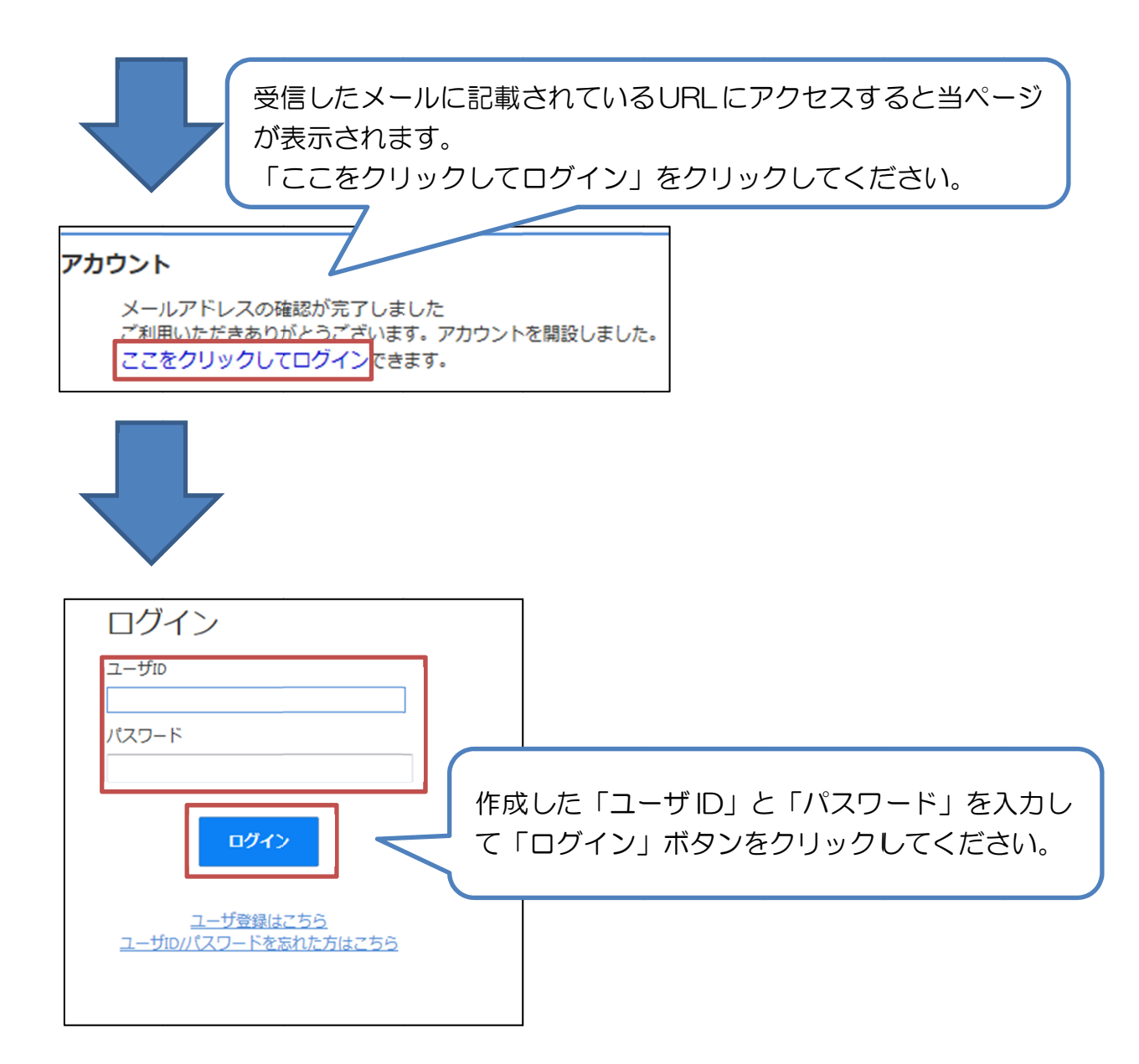

### 3.1.ユーザ | D/パスワードの確認方法

ユーザーロやパスワードを確認する手順を以下に記述します。

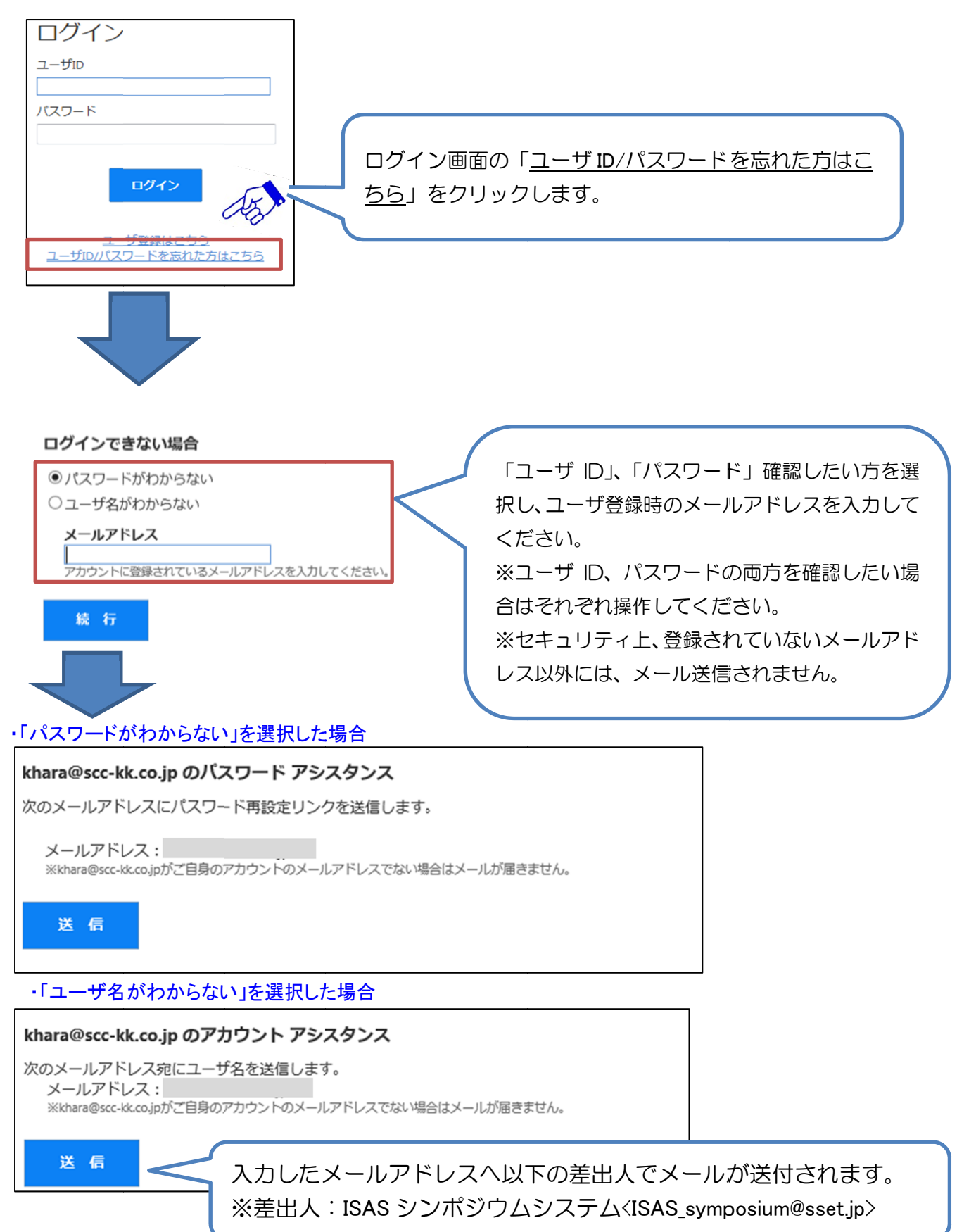

### 4. マイページTOP画面について

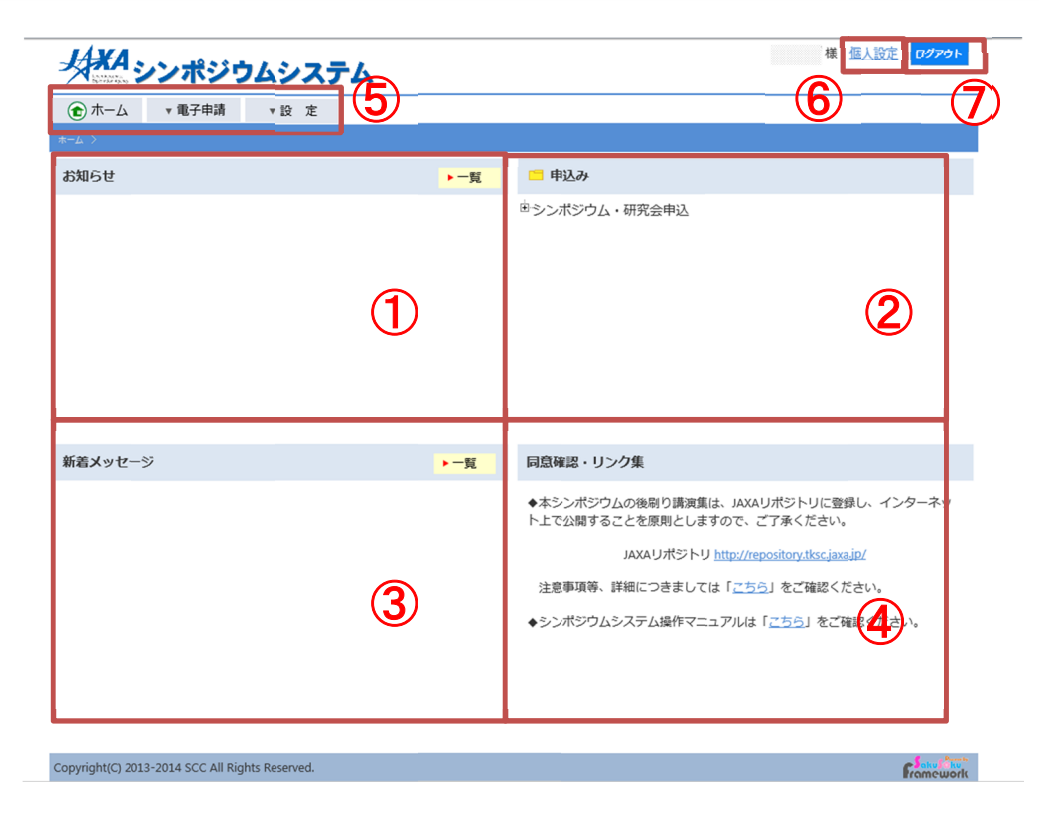

### ① お知らせ表示エリア

シンポジウム世話人からのお知らせ情報が表示されるエリアです。

### ② 申請フォームエリア

シンポジウム・研究会の申込みが行えるエリアです。 ※詳細は「5.シンポジウム・研究会申込み方法」をご覧ください。

### ③ 新着メッセージエリア

シンポジウム世話人から原稿提出依頼時に表示されます。

### ④ 同意確認エリア

シンポジウム講演資料を提出する時の注意事項等が確認できます。

### **⑤ メニューエリア**

下記の操作が行えるエリアです。

- 「ホーム」 ・・・マイページTOP画面を表示します。
- 「電子申請」…下記3つの操作が行えます。

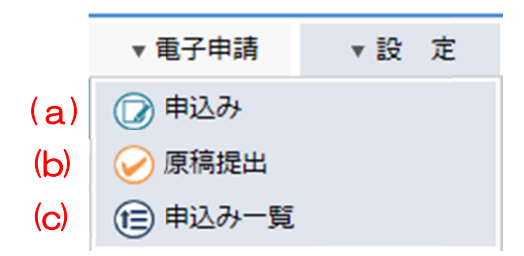

- (a)「申込み」では、シンポジウム・研究会の申込みが行えます。 ※詳細は「5.シンポジウム・研究会申込み方法」をご覧ください。
- (b)「原稿提出」では、シンポジウム・研究会の原稿提出が行えます。 ※詳細は「6. 原稿提出の方法」をご覧ください。

(c)「申込み一覧」では、申請の履歴や申請の承認状況が確認できます。

「設定」 …マイページのパスワード変更が行えます。

#### ⑥ 個人設定

「⑤メニューエリア」の「設定」と同じ画面が表示されます。

### ⑦ ログアウト

マイページからログアウトします。

### マイページTOP画面にある申請フォームエリアのシンポジウム・研究会申込か ら申込みを行います。

※講演毎に申込みが必要です。(例:2講演の場合は2回申込み)

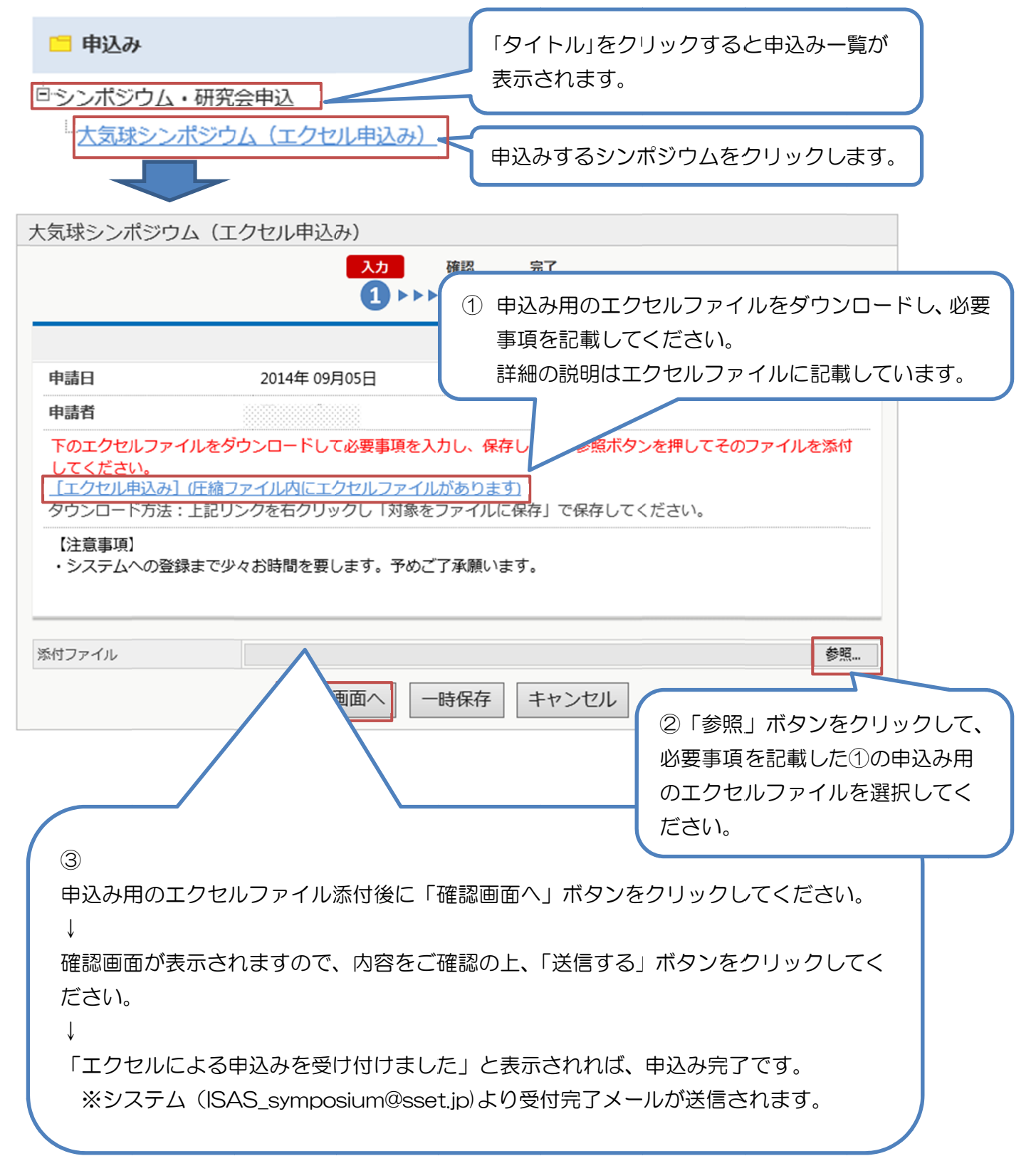

### メニューエリアの「電子申請」→「原稿提出」から原稿の提出を行います。

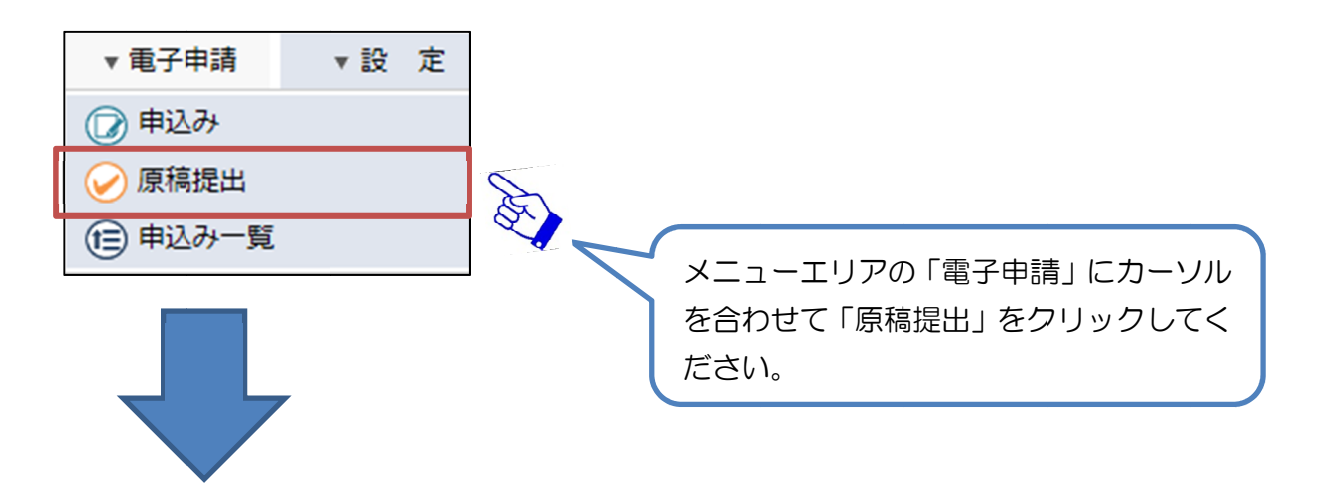

| ホーム >承認する                  |                         |                      |                |                |                   |         |            |         |
|----------------------------|-------------------------|----------------------|----------------|----------------|-------------------|---------|------------|---------|
|                            |                         |                      |                |                |                   | 🕧 一括承   | KIZ 🚺 📶 31 | き上げ承認   |
| ※件名をクリックするたびに昇順▲、降順▼に切り替わり | ます                      |                      | 🝳 🕕 情報 夕 翌     | 日 👍本日 🍋 緊急     | 急 🚖 完了            | ⊗却下 🕄   | 取消 🕅 下書き   | き ♂差し戻し |
| テンプレート種類: (すべて)            | ▼ 表示する                  | 5                    |                |                |                   |         |            |         |
| 文書番号 標題                    |                         |                      |                | 状態             | ș.                | 申請日     | 申請者        | 着目日▼    |
| 00049 🔋 大気球シンポジウム          |                         |                      |                | 原稿             | 詩ち                | 18:45   | 宇宙 太郎      | 8/29(金) |
| 1                          |                         |                      |                |                |                   |         |            |         |
| 次ページへ                      | シンポジウ<br>表示されま<br>原稿を提出 | ム世話人よ<br>す。<br>する申込み | り原稿提出<br>をクリック | 依頼され;<br>してくだ: | たー <u></u><br>さい。 | 覧が<br>, |            |         |

| 大気球シンポジウム                                                                                                    | <確認事項>の記載内容を確認の上、同意確<br>③たれ、いりしてください。                                                          |
|----------------------------------------------------------------------------------------------------|------------------------------------------------------------------------------------------------|
| <ul> <li>平成27年度に気球実験を希望されているグループは実験<br/>必ず申込みくださいますようお願いいたします。</li> <li>講演発表は集録原稿の提出者に限らせていたださます。</li> <li>集録原稿はJAXAリポジトリにて公開いたします。</li> <li>※印の項目は必須入力項目です。</li> </ul>                  | 認をチェックしてくたさい。<br>↓<br>「参照」ボタンをクリックして、原稿ファイ                                                     |
| エクセル申込み受付番号                                                                                                    | ル(PDFファイル)を選択してください。<br>↓                                                                      |
|                                                                                                    | 「提出」 ボタンをクリックしてください。<br>↓                                                                      |
| <ul> <li>希望講演分野※</li> <li>特別講演:①海外気球実験</li> <li>特別講演:②起小型気球実験</li> <li>一般講演:①天文学</li> <li>一般講演:②宇宙物理・宇宙線物理学</li> <li>一般講演:③地球惑星科学</li> <li>一般講演:④宇宙工学</li> <li>一般講演:⑤宇宙環境利用科学</li> </ul> | 確認画面が表示されますので、内容をご確認<br>の上、「対応済みにする」ボタンを押してくた<br>さい。<br>↓<br>「対応済みにしました。」と表示されれば、<br>原稿提出完了です。 |
| 後刷り講演集のJAXAリポジトリでの公開につい<br>後刷り講演集はJAXAリポジトリにて公開するものとします。                                                                                                    | り原稿受理メールが送信されます。                                                                               |
| 〈確認事項〉<br>シンポジウムの後刷り講演集のために提出したデータを、JA<br>インターネット上で公開することに著者全員が同意する。<br>インターネット上で公開する上で必要となる、複製権*1及び公<br>注意事項等、詳細については「説明」をご確認く                                                          | X Aが電子化し、J A X A リポジトリに登録し、<br>衆送信権(送信可能化権を含む)*2の行使を J A X A に委託する。<br>ださい。 <u>【説明.pdf】</u>    |
| 同意確認※ ○同意します。                                                                                                    |                                                                                                |
| <ul> <li>『著作権法より抜粋』</li> <li>*1(複製権)</li> <li>第二十一条 著作権は、その著作物を複製する権利を専有す</li> <li>*2(公衆送信権等)</li> <li>第二十三条 著作権は、その著作物について、公衆送信(自権利を専有する。</li> <li>2.著作物は、公衆送信されるその著作物を受</li> </ul>     | る。<br>動公衆送信の場合にあっては、送信可能化を含む。)を行う<br>信装置を用いて公に伝達する権利を専有する。                                     |
|                                                                                                    |                                                                                                |
|                                                                                                    |                                                                                                |
| ヘリ内容を確認していたたき、「確認画面へ」を押してくたさい。                                                                                                    |                                                                                                |

### シンポジウムへの申込み後、または、原稿を提出した後に修正や変更が必要となっ た場合の流れを以下に記述します。

(1)申込み内容を修正する場合

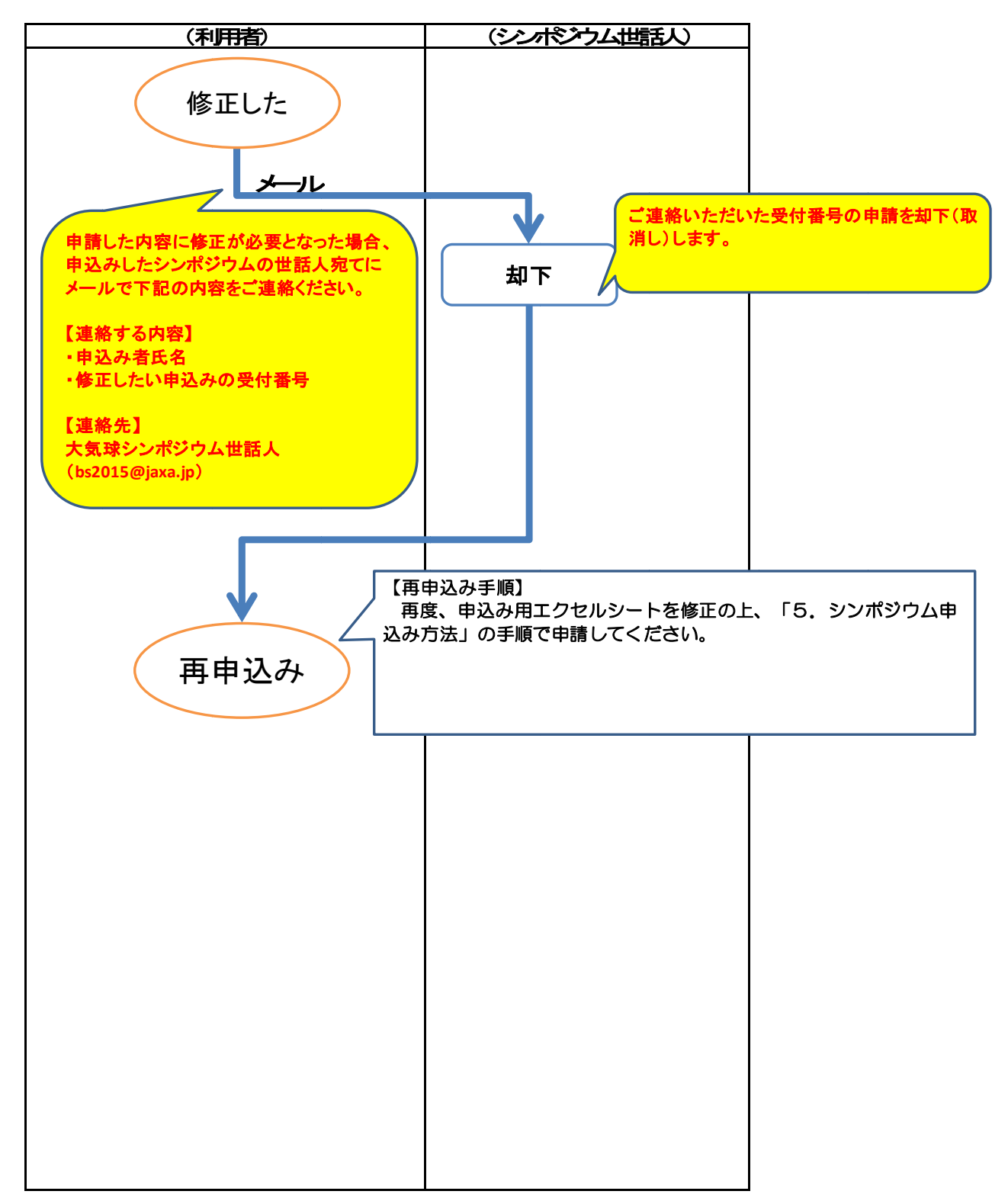

(2) 提出した原稿を変更する場合

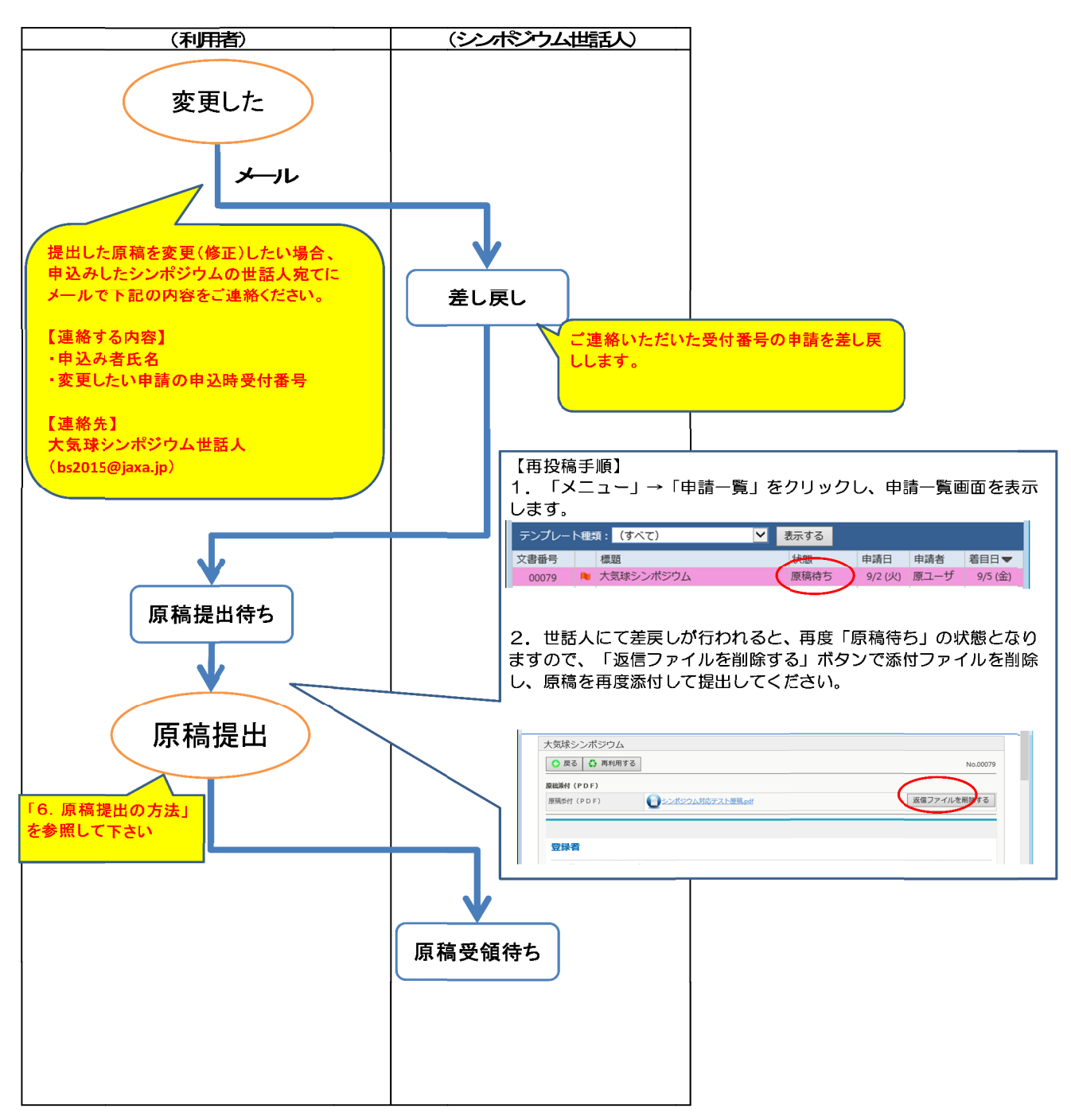